# Handleiding gebruik evaluatie-module in ipersoneel

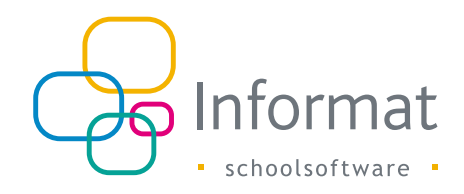

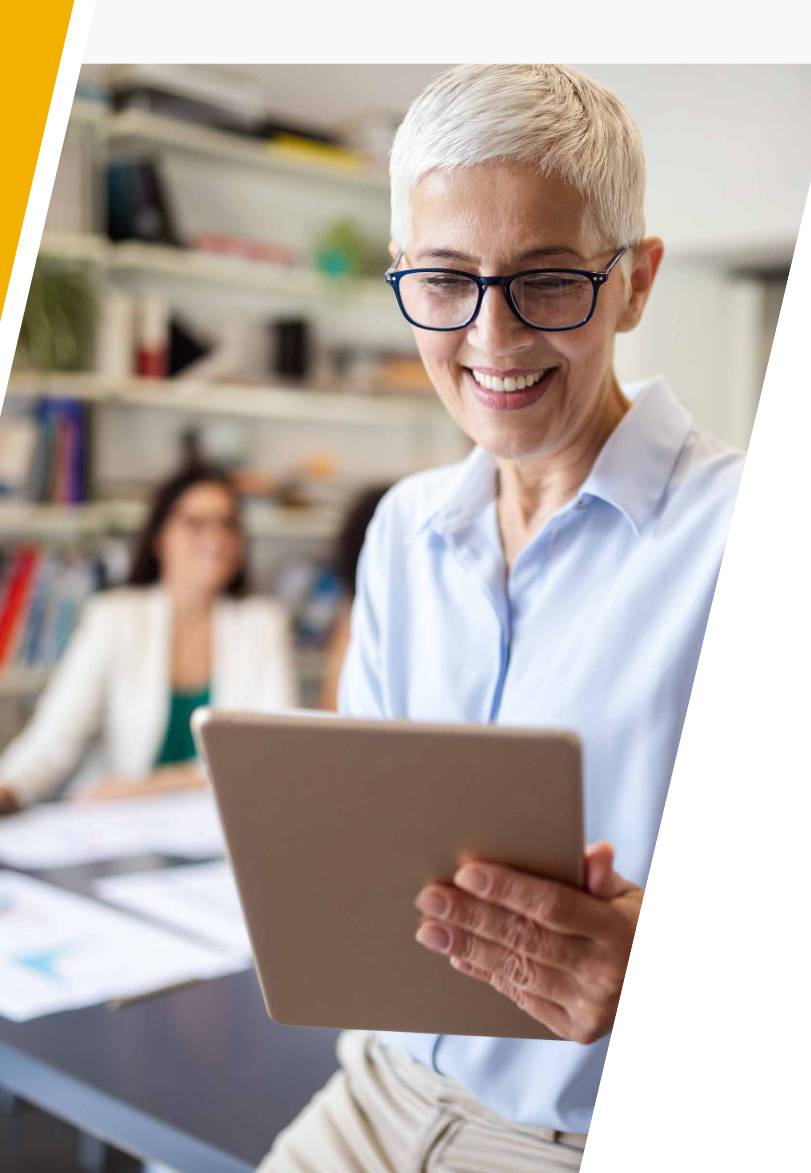

### Inhoud

| 1. | Doel                                                  | 2  |
|----|-------------------------------------------------------|----|
| 2. | Functiebeschrijving                                   | 3  |
|    | 2.1 Ambtkenmerken functiebeschrijving                 | 3  |
|    | 2.2 Instellingsgebonden kenmerken functiebeschrijving | 6  |
|    | 2.3 Evaluatoren                                       | 7  |
|    | 2.4 Functiebeschrijving per personeelslid             | 9  |
| 3. | Evaluatietraject                                      | 13 |
|    | 3.1 Functioneringsgesprek(ken)                        | 13 |
|    | 3.2 Coaching                                          | 13 |
|    | 3.3 Nascholing                                        | 14 |
|    | 3.4 Evaluatie                                         | 15 |
| 4. | Documenten (lijsten)                                  | 17 |
| 5. | Bijlages evaluatie                                    | 18 |
| 6. | Archivering                                           | 19 |

maart 2021

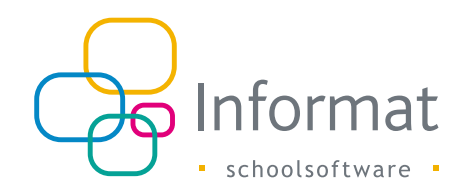

### 1. Doel

Deze handleiding illustreert het gebruik van de module **Evaluatie** in iPersoneel. De bedoeling is het volledige traject van de evaluatie van personeelsleden te kunnen bijhouden gaande van de start van de evaluatie met het planninggesprek en het opstellen van een functiebeschrijving tot het beëindigen van de evaluatieperiode met het afsluitende evaluatiegesprek. Ook de nodige documenten kunnen opgemaakt worden.

Onder het hoofdmenu Evaluatie zit alle functionaliteit aangaande het evaluatieproces:

| X Algemeen Personeel Vacatures Documenten Edison | Overzichten Evaluatie | Extra Help                                                                    |
|--------------------------------------------------|-----------------------|-------------------------------------------------------------------------------|
| Personeelslijst (135)                            |                       | Info A X                                                                      |
| Zoek personeel                                   | × ^                   | Goeiemorgen Stefanie                                                          |
| Afdrukken                                        | X                     | Lees <u>hier</u> het updatenieuws van 24.03.2021.                             |
| Personeelgroepen                                 | ×                     | De volgende update vindt plaats op 07.04.2021.<br>Je hebt 1 ongelezen bericht |
| Filters                                          | ×                     | Informat helpdesk: ipersoneel@informat be                                     |
| Personeelslid                                    | Stamnummer            |                                                                               |

Elk personeelslid moet geëvalueerd worden voor elk ambt aan elke school waar het personeelslid actief is. Een evaluatieperiode duurt maximum 4 jaar. Twee evaluatoren beoordelen het personeelslid gedurende deze periode.

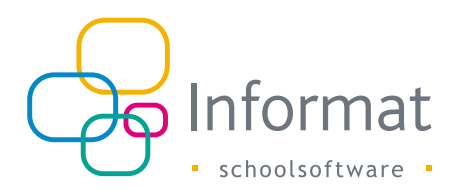

# 2. Functiebeschrijving

### 2.1 Ambtkenmerken functiebeschrijving

Voor elk ambt moet een **functiebeschrijving** opgemaakt worden. <u>Deze beschrijving bevat steeds een aantal taken/afspraken, activiteiten (of</u> <u>doelstellingen) en gedragsindicatoren specifiek voor het ambt</u>. Ook persoonlijke doelstellingen kunnen aan de functiebeschrijving toegevoegd worden.

Taken, activiteiten en/of gedragsindicatoren dienen per ambt gedefinieerd te worden op het niveau van een school of beter overkoepelend op het niveau van een scholengemeenschap of scholengroep.

Het is aangewezen de definities aan te maken op het overkoepelende niveau, want dan zijn ze toepasbaar op alle onderliggende niveaus. Per school kan elke definitie nog aanof afgezet worden.

Hoe kan dit nu concreet via de module Evaluatie:

Selecteer eerst het eerste menu-item onder Evaluatie: Ambtkenmerken functiebeschrijving.

Links ziet u een lijst van alle mogelijke ambten en hun ambtcode in de school waarin u de info gaat invoeren (zie volgend scherm). Deze info is NIET schooljaargebonden: wat u invoert kan in om het even welk schooljaar geraadpleegd worden.

De lijst van **standaard ambten** - standaard ambten die volgens het departement horen bij de ingerichte hoofdstructuren aan de school - voor de aangemelde school staat links in de lijst ambten.

Het is echter perfect mogelijk **bijkomende ambten** te definiëren met een zelf te kiezen naam - op basis van een reeds bestaand ambt:

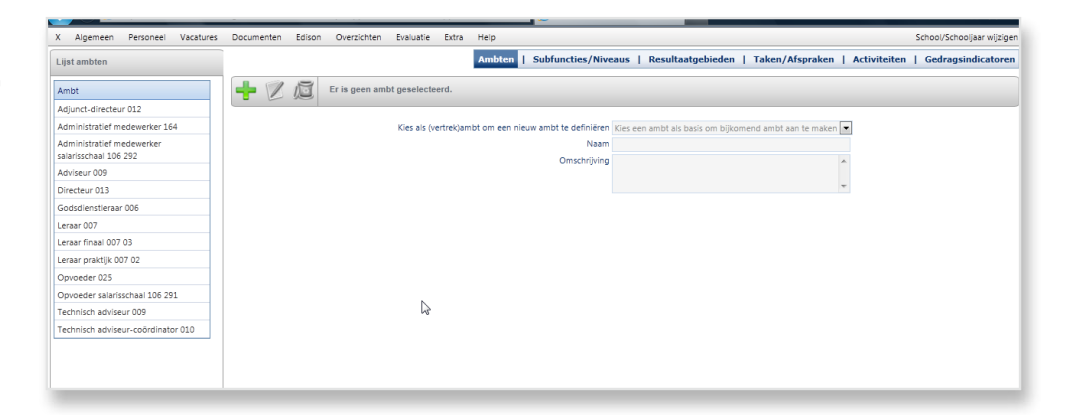

Bvb.: Leraar praktijk is afgeleid van Leraar in onderstaande vb.:

|                                                    | algemeen/MainInformat.aspx?applicatie=2&allowedApplic 🔎 🛪 🗟 🖒 🗙 🙋 iPersoneel ~ 2012-13 ~ Kon × | <b>↑</b> ★☆                                        |
|----------------------------------------------------|------------------------------------------------------------------------------------------------|----------------------------------------------------|
| X Algemeen Personeel Vacatures                     | Documenten Edison Overzichten Evaluatie Extra Help                                             | School/Schooljaar wijzigen                         |
| Lijst ambten                                       | Ambten   Subfuncties/Niveaus   Resultaatgebieden   Ta                                          | aken/Afspraken   Activiteiten   Gedragsindicatoren |
| Ambt                                               | 🕂 📝 🔟 Evaluatieambt: Leraar praktijk 007 02                                                    |                                                    |
| Adjunct-directeur 012                              |                                                                                                |                                                    |
| Administratief medewerker 164                      | Kies als (vertrek)ambt om een nieuw ambt te definiëren Leraar                                  | •                                                  |
| Administratief medewerker<br>salarisschaal 106 292 | Naam Leraar praktijk 007 02                                                                    |                                                    |
| Adviseur 009                                       | Omschrijving Leraar praktijk in onze scholen.                                                  | <u>^</u>                                           |
| Directeur 013                                      |                                                                                                | w.                                                 |
| Godsdienstleraar 006                               |                                                                                                |                                                    |
| Leraar 007                                         |                                                                                                |                                                    |
| Leraar finaal 007 03                               |                                                                                                |                                                    |
| Leraar praktijk 007 02                             |                                                                                                |                                                    |
| Opvoeder 025                                       |                                                                                                |                                                    |
| Opvoeder salarisschaal 106 291                     |                                                                                                |                                                    |
| Technisch adviseur 009                             |                                                                                                |                                                    |
| Technisch adviseur-coördinator 010                 |                                                                                                |                                                    |
|                                                    |                                                                                                |                                                    |

Na selectie van het ambt (bvb. Leraar), moeten een aantal rubrieken of categorieën aangemaakt worden waarin alle taken, activiteiten en indicatoren kunnen ondergebracht worden: de **subfuncties of niveaus**.

Voor elke subfunctie voert u een code (zelf te kiezen), een korte titel en een omschrijving in.

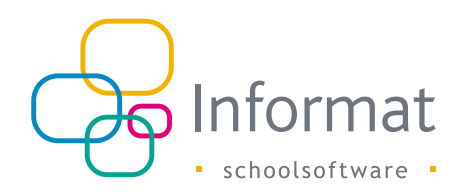

U kan de subfunctie aanmaken op school- of overkoepelend niveau.

Wanneer u de subfunctie op het niveau van de scholengemeenschap of scholengroep invoert, betekent dit dat de subfunctie geldig is voor alle scholen van deze gemeenschap of groep.

Dit betekent dat als u inlogt in een andere school van de groep, u deze subfuncties ook kan consulteren aangemeld in deze andere school. Dit is dus zeker aan te raden!

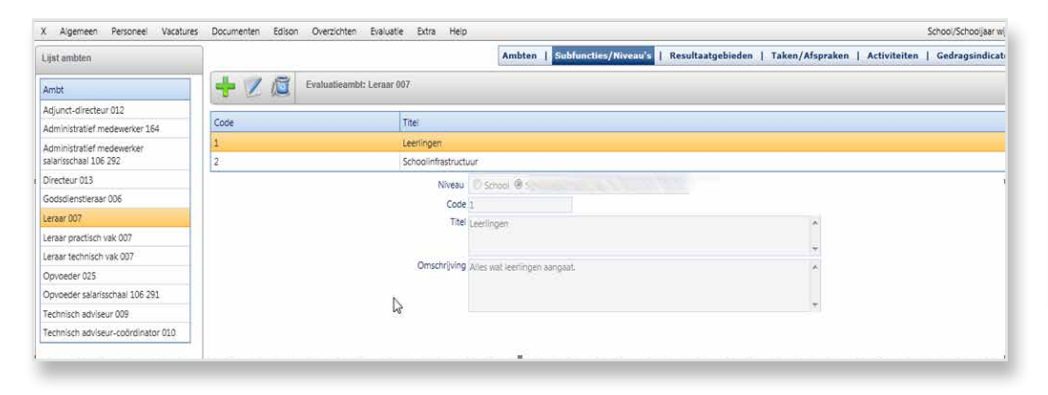

De **resultaatgebieden** kunnen aanzien worden als een **onderverdeling van de subfuncties**. Elk resultaatgebied moet dus kaderen binnen een subfunctie of niveau. Verder kan terug een titel, code en omschrijving ingevoerd worden per resultaatgebied. Het gebruik van resultaatgebieden is geenszins verplicht. U kan deze stap overslaan.

| Lijst ambten                       | Ambten   Subfuncties/Niveau's   Resultan      | tgebieden   Taken/Afspraken   Activiteiten   Gedragsindicat |
|------------------------------------|-----------------------------------------------|-------------------------------------------------------------|
| Amot                               | 📲 📝 👰 Evaluatieambt: Leraar 007               |                                                             |
| Adjunct-directeur 012              |                                               | 1                                                           |
| Administratief medewerker 164      | Code Titel                                    | Code subfunctie                                             |
| Administratief medewerker          | 2ab Probleemsituaties met leerlingen voorzien | 1                                                           |
| salarisschaal 106 292              | 2d Voorbereiden lesmaterie                    | 1                                                           |
| Directeur 013                      | Niveau C School @                             |                                                             |
| Godsdienstieraar 006               | Summer Landon                                 |                                                             |
| Leraar 007                         | Code Da                                       |                                                             |
| Leraar practisch vak 007           | Titel Voorbereiden lesmaterie                 |                                                             |
| Leraar technisch vak 007           |                                               | $\tau$                                                      |
| Opvoeder 025                       | Omschrijving                                  | *                                                           |
| Opvoeder salarisschaal 106 291     |                                               |                                                             |
| Technisch adviseur 009             |                                               | ш.                                                          |
| Technisch adviseur-coördinator 010 |                                               |                                                             |

Na het vastleggen van de subfuncties of niveaus (en de opsplisting van deze subfuncties in resultaatgebieden), kan u in de volgende schermen (via het taboverzicht bovenaan

rechts) de eigenlijke taken/afspraken, activiteiten en gedragsindicatoren voor dit ambt invoeren.

Selectie van het invoerscherm voor taken/afspraken:

| Ambt                               |      | / 15   | Evaluatieam     | : Leraar 007                                 |                        |                   |
|------------------------------------|------|--------|-----------------|----------------------------------------------|------------------------|-------------------|
| Adjunct-directeur 012              |      |        |                 |                                              | from the second        | 1                 |
| Administratief medewerker 164      | Code | Soort  | Omschrijving    |                                              | Code subfunctie/gebied | Actief aan school |
| Administratief medewerker          | 1a2b | U      | Op de speelpla  | ts conflicten kunnen voorzien en inschatten. | 2ab                    | JA.               |
| salarisschaal 106 292              | 3a4b | в      | Lesplanning of  | naken                                        | 2d                     | JA                |
| Directeur 013                      | 10.  |        | Niveau          | School (0) S                                 |                        |                   |
| Godsdienstleraar 006               |      |        | Pacultastoshiad | faarkenstden termaterie                      |                        |                   |
| Leraar 007                         |      |        | Coort           |                                              |                        |                   |
| Leraar practisch vak 007           |      |        | Code            | a4b                                          |                        |                   |
| Leraar technisch vak 007           |      |        | Omschrijving    | esplanning opmaken                           | *                      |                   |
| Opvoeder 025                       |      |        |                 |                                              |                        |                   |
| Opvoeder salarisschaal 106 291     |      |        |                 |                                              |                        |                   |
| Technisch adviseur 009             |      |        |                 |                                              |                        |                   |
| Technisch adviseur-coördinator 010 |      |        |                 |                                              | -                      |                   |
|                                    |      | Actief | aan deze school | 7                                            |                        |                   |
|                                    |      |        |                 |                                              |                        |                   |

Elke taakdefinitie bestaat uit een eigen te kiezen code en omschrijving. Koppel de taak aan een subfunctie (te kiezen via het uitklapmenu).

Een taak behoort ook tot een soort te kiezen uit: Basis , Uitbreiding, Schoolspecifiek en Toegevoegd. Deze laatste zijn ook schoolspecifiek.

U kan dus elke taak definiëren op schoolniveau of overkoepelend niveau (dit laatste is standaard aangevinkt).

Standaard wordt een nieuwe taak ook actief aan de school gezet.

Wanneer de taak op groepsniveau is aangemaakt, dan kan u deze taak ook zien wanneer u inlogt in andere scholen (van deze groep). Wanneer u een taak niet wenst te gebruiken in een bepaalde school, logt u in aan deze school en zet de vlag 'Actief aan deze school' gewoon af.

Op de overzichtsgrid bovenaan ziet u alle ingevoerde taken.

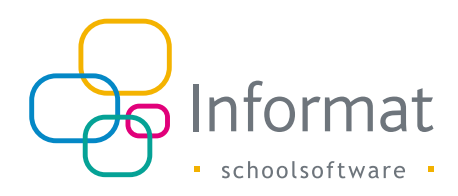

| lijst ambten                       |                         | Ambten   Subfuncties/Niveau's   Resultaatgebieder | n   Taken/Afspraken   Activited | en   Gedragsindicatore |
|------------------------------------|-------------------------|---------------------------------------------------|---------------------------------|------------------------|
| Ambt                               | 🚽 🖉 🙇 Evaluatiean       | bbt: Leraar 007                                   |                                 |                        |
| Adjunct-directeur 012              |                         |                                                   | 10.577 12.5570 (A. 1997)        | 100 million (* 70      |
| Administratief medewerker 164      | code Soort Omschrijving |                                                   | Code subfunctie/gebied          | Actief aan school      |
| Administratief medewerker          | 9a10b B Elke week ov    | erleggen met TA.                                  | 2d                              | JA                     |
| salarisschaal 106 292              | Niveau                  | C School @                                        |                                 |                        |
| Directeur 013                      | Resultaatgebied         | Voorbereiden lesmaterie *                         |                                 |                        |
| Godsdienstleraar 006               | Soort                   | Basis.                                            |                                 |                        |
| Leraar 007                         | Code                    | 9a10b                                             |                                 |                        |
| Leraar practisch vak 007           |                         | Elke week overleggen met TA.                      | *                               |                        |
| Leraar technisch vak 007           |                         |                                                   |                                 |                        |
| Opvoeder 025                       | Omschrijvin             |                                                   |                                 |                        |
| Opvoeder salarisschaal 106 291     |                         |                                                   |                                 |                        |
| Technisch adviseur 009             |                         |                                                   |                                 |                        |
| Technisch adviseur-coördinator 010 | Actief aan deze schoo   | 7                                                 |                                 |                        |
|                                    |                         |                                                   |                                 |                        |

Selectie van het invoerscherm voor activiteiten (soms ook doelstellingen genoemd):

Elke definitie van een activiteit of een doelstelling bestaat uit een eigen te kiezen code en omschrijving. Koppel de activiteit aan een subfunctie (te kiezen via het uitklapmenu).

Een activiteit behoort ook tot een soort te kiezen uit: Basis , Uitbreiding, Schoolspecifiek en Toegevoegd. Deze laatste zijn ook schoolspecifiek.

U kan dus elke activiteit definiëren op schoolniveau of overkoepelend niveau (dit laatste is standaard aangevinkt).

Standaard wordt een nieuwe activiteit ook actief aan de school gezet.

Wanneer de activiteit op groepsniveau is aangemaakt, dan kan u deze activiteit ook zien wanneer u inlogt in andere scholen (van dezelfde groep). Wanneer u een activiteit niet wenst te gebruiken in een bepaalde school, logt u in aan deze school en zet de vlag 'Actief aan deze school' gewoon af.

Op de overzichtsgrid bovenaan ziet u alle ingevoerde activiteiten.

#### Selectie van het invoerscherm voor gedragsindicatoren:

| X Algemeen Personeel Vacature      | Documenten Edison Overzichten   | Evaluatie Extra Help                                                                                                    | Schoo                      | VSchooljaar wijzigen |
|------------------------------------|---------------------------------|----------------------------------------------------------------------------------------------------|----------------------------|----------------------|
| Lijst ambten                       |                                 | Ambten   Subfuncties/Niveau's   Resultaatgebieden   Taken/Afsp                                                                                                    | oraken   Activiteiten   Ge | dragsindicatoren     |
| Ambt                               | 🕂 💓 👼 Evaluatieambt:            | Leraar 007                                                                                                    |                            |                      |
| Adjunct-directeur 012              | E                               |                                                                                                    | 1                          | 1                    |
| Administratief medewerker 164      | Code Omschrijving               |                                                                                                    | Code subfunctie/gebied     | Actief aan school    |
| Administratief medewerker          | Sa6b Je soepel en begripvol op: | stellen.                                                                                                    | 2ab                        | JA                   |
| salarisschaal 106 292              | 7a8b Aanpassingen kunnen noo    | lig zijn. Last-minute wijzigingen.                                                                                                    | 2d                         | JA.                  |
| Directeur 013                      | Niveau (                        | R School C                                                                                                    |                            |                      |
| Godsdienstleraar 006               | Parultastrahied V               | northeneidan larmateria                                                                                                    |                            |                      |
| Leraar 007                         | Code 7/                         | Show and the state of the state of the state |                            |                      |
| Leraar practisch vak 007           | A.                              | enpassingen kunnen nodig zim                                                                                                    |                            |                      |
| Leraar technisch vak 007           | La                              | ist-minute wijzigingen.                                                                                                    |                            |                      |
| Opvoeder 025                       | Omschriving                     |                                                                                                    |                            |                      |
| Opvoeder salarisschaal 106 291     |                                 |                                                                                                    |                            |                      |
| Technisch adviseur 009             |                                 |                                                                                                    |                            |                      |
| Technisch adviseur-coördinator 010 | Actief aan deze school          | n                                                                                                    |                            |                      |
|                                    |                                 |                                                                                                    |                            |                      |
|                                    | 1                               |                                                                                                    |                            |                      |

Elke definitie van een gedragsindicator bestaat uit een eigen te kiezen code en omschrijving. Koppel de indicator aan een subfunctie (te kiezen via het uitklapmenu). U kan dus elke indicator definiëren op schoolniveau of overkoepelend niveau (dit laatste is standaard aangevinkt).

Standaard wordt een nieuwe indicator ook actief aan de school gezet.

Wanneer de indicator op groepsniveau is aangemaakt, dan kan u deze ook zien wanneer u inlogt in andere scholen (van dezelfde groep).

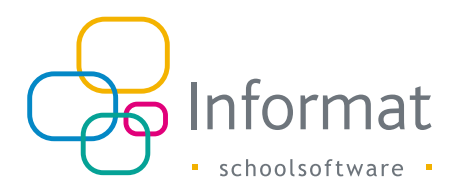

Wanneer u een indicator niet wenst te gebruiken in een bepaalde school, logt u in aan deze school en zet de vlag 'Actief aan deze school' gewoon af. Op de overzichtsgrid bovenaan ziet u alle ingevoerde gedragsindicatoren.

**Merk op:** indien u resultaatgebieden invoert (als onderverdeling van de subfuncties), dient elke taak, activiteit of gedragsindicator gekoppeld te worden aan het onderliggende niveau van de resultaatgebieden in plaats van de subfuncties.

#### Aanvulling:

Bij het aanmaken van een nieuw ambt (afgeleid van een bestaand ambt) wordt gevraagd of de subfuncties (en ev. Resultaatgebieden) mee gekopieerd moeten worden naar het nieuwe ambt.

In positief geval, kunnen ook de gekoppelde taken, activiteiten en gedragsindicatoren gekopieerd worden. De volgende vraag wordt dan o.m. gesteld (hier bij het aanmaken van een nieuw ambt 'Leraar technische vakken' - vertrekkende van het ambt Leraar):

| pr diribitori                    |        |               |              |           | Ambten         | Subfuncties/Niveau        | is      | Resultaatgebieden | Taken/Afsoraken | Activiteiten     | Gedragsindicatorer  |
|----------------------------------|--------|---------------|--------------|-----------|----------------|---------------------------|---------|-------------------|-----------------|------------------|---------------------|
|                                  |        |               |              |           | Autoricit      | - Subranctica/ Inveau     |         | countryconcoch    | Tunch/ Aspranch | 1 Activitication | 1 dealagsmatcatorer |
| not                              | n √ /□ | Evaluatieambt | : Leraar 007 |           |                |                           |         |                   |                 |                  |                     |
| djunct-directeur 012             |        |               |              |           |                |                           |         |                   |                 |                  |                     |
| dministratief medewerker 164     |        |               | Kies als (ve | ertrek)an | nbt om een nie | uw ambt te definiëren Ler | raar    |                   |                 |                  |                     |
| dministratief medewerker         |        |               |              |           |                | Naam Ler                  | aar tec | hnische vakken    |                 |                  |                     |
| Niceir 009                       |        |               |              |           |                | Omschrijving Ler          | aar tec | hnische vakken    |                 |                  |                     |
| recteur 013                      |        |               |              |           |                |                           |         |                   |                 | -                |                     |
| odsdienstieraar 006              |        |               |              |           |                |                           |         |                   |                 |                  |                     |
| raar 007                         |        |               |              |           |                |                           |         |                   |                 |                  |                     |
| raar finaal 007 03               |        | Bericht       | van webpad   | aina      |                |                           |         | -X-               |                 |                  |                     |
| raar praktijk 007 02             |        |               |              |           |                |                           | _       |                   |                 |                  |                     |
| pvoeder 025                      |        |               | Mogen        | de sub    | functies en/of | resultaatoebieden van he  | et aeka | zen ambt          |                 |                  |                     |
| pvoeder salarisschaal 106 291    |        |               | gekopi       | eerd wo   | orden naar het | nieuwe ambt?              |         |                   |                 |                  |                     |
| chnisch adviseur 009             |        |               |              |           |                |                           |         |                   |                 |                  |                     |
| chnisch adviseur-coördinator 010 |        |               |              |           |                |                           | -       |                   |                 |                  |                     |
| raar technische vakken 007 04    |        |               |              |           |                | OK                        | _ (     | Annuleren         |                 |                  |                     |
|                                  |        | <u></u>       | _            | _         | _              |                           | _       |                   |                 |                  |                     |
|                                  |        |               |              |           |                |                           |         |                   |                 |                  |                     |

En verder ...

| X Algemeen Personeel Vacatures     | Documenten Edison Overzichten Evaluatie Extra Help                 | School/Schooljaar wijzi         |
|------------------------------------|--------------------------------------------------------------------|---------------------------------|
| Lijst ambten                       | Ambten   Subfuncties/Niveaus   Resultaatgebieden   Taken/Afspraken | Activiteiten   Gedragsindicator |
| Ambt                               | 🐼 🖗 📠 Evaluatieambt: Leraar 007                                    |                                 |
| Adjunct-directeur 012              |                                                                    |                                 |
| Administratief medewerker 164      | Kies als (vertrek)ambt om een nieuw ambt te definiëren Leraar      | -                               |
| Administratief medewerker          | Naam Leraar technische vakken                                      |                                 |
| salarisschaal 106 292              | Omschrijving Leraar technische vakken                              | *                               |
| Adviseur 009                       |                                                                    |                                 |
| Directeur 013                      |                                                                    | F                               |
| Godsdienstieraar 006               | Le Le                                                              |                                 |
| Leraar 007                         |                                                                    |                                 |
| Leraar finaal 007 03               | Bericht van webpapina                                              |                                 |
| Leraar praktijk 007 02             |                                                                    |                                 |
| Opvoeder 025                       | Alexan unularest and de taken/afressiere un het askeren socht      |                                 |
| Opvoeder salarisschaal 106 291     | every elekpierative vorden naar het nieuwe ambt?                   |                                 |
| Technisch adviseur 009             |                                                                    |                                 |
| Technisch adviseur-coördinator 010 |                                                                    |                                 |
| Leraar technische vakken 007 04    | OK Annuleren                                                       |                                 |
|                                    |                                                                    |                                 |
|                                    |                                                                    |                                 |
|                                    |                                                                    |                                 |

### 2.2 Instellingsgebonden kenmerken functiebeschrijving

Sommige elementen van de functiebeschrijving zijn niet ambtgebonden, maar specifiek voor de instelling waar het personeelslid werkt (schoolspecifiek).

Vandaar het menu-item 'Instellingsgebonden opdrachten' onder Evaluatie, waar u deze schoolspecifieke taken algemeen kan definiëren voor de school of op niveau van de scholengemeenschap of -groep. Opnieuw kan een code, titel en omschrijving ingeput worden. Een overzichtstabel bovenaan toont dan de bestaande taken.

| X Algemeen P | ersoneel Vacatures Documenten Edison Overzichten E        | aluatie Extra Help                                                                                                    | School/Schooljaar wijzige |
|--------------|-----------------------------------------------------------|----------------------------------------------------------------------------------------------------|---------------------------|
|              |                                                           | Ambtkenmerken functiebeschrijving                                                                                                    |                           |
| - 🖉 🔎        |                                                           | Toekennen van evaluatoren                                                                                                    |                           |
| Code         | Tital                                                     | Functiebeschrijving personeelsleden                                                                                                    |                           |
| code         |                                                           | Instellingsgebonden opdrachten                                                                                                    |                           |
|              | EHBO-kast in orde houden.                                 | Rubrieken coaching                                                                                                    |                           |
| 3.4          | Verantwoordelijk voor de schoolbibliotheek vanaf 2de seme | Nascholing proken in augustus II.                                                                                                    |                           |
| 5.2          | Vertegenwoordiging in het kinderparlement                 | oywohen van de vergadering zoals afgesproken in augustus II.                                                                                                    |                           |
|              | Omschrijving/Toel                                         | Vertegenwoordiging in het kinderpartement         *           Titel         Vertegenwoordiging in het kinderpartement         *           Bijwonen van de vergadering zoals afgeproken in augustus ii.         * |                           |
|              |                                                           | *                                                                                                    |                           |
|              |                                                           |                                                                                                    |                           |

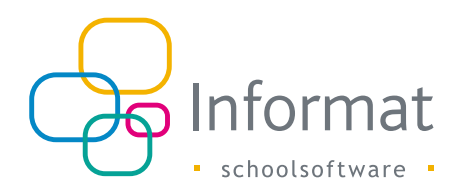

Via het persoonsgebonden luik van de functiebeschrijving (zie verder) kunnen deze schoolspecifieke elementen gekoppeld worden aan de personeelsleden die één of meerdere van deze taken in de school op zich nemen.

Een kortere manier is het kopiëren vanuit dit ingavescherm van de geselecteerde schoolgebonden opdracht naar (het persoonsgebonden deel van de functiebeschrijving) van de personeelsleden aan de school met een lopende evaluatieperiode en opgestelde functiebeschrijving. Met de Ctrl- en Shift-toetsen kan u meteen meerdere personeelsleden selecteren.

| X Algeme | en Personeel Vacatures Documenten Edison      | Overzichten Evaluatie Extra Help                                                                                                    |                                                                                                    | School/Schooljaar wij |
|----------|-----------------------------------------------|----------------------------------------------------------------------------------------------------|----------------------------------------------------------------------------------------------------|-----------------------|
| ode      | Titel<br>Controle magazin en voorraden.       | Omschrijving<br>Beneist ook 1                                                                                                    | et opmeken en versturen van bestelbonnen                                                               |                       |
| 8        | Contactivergaderingen met ouders organiseren. | Planning en 1                                                                                                    | ogistiek in detail aanpakken.                                                                          |                       |
|          | Ç}<br>Omserv                                  | Novea         Important context as to increase           Novea         Important context as to increase           Code         Important context as to increase           Code         Important context as to increase           Table         Context in provide ingen information Solidown           Table         Context-trapation gen information in provide ingen information with the solidown           Table         Planting on regime to detail ampairem, wing/Toelfatting                                                                                                    | pog ann blir i martan personalitain<br>na blener<br>*                                                  |                       |
|          |                                               | Intellingsgebonden opdracht koppelen aan functiebeschrijving<br>Several instellingsgebonden opdracht als persoonsgebor<br>Perspeseisien met functiebe<br>ADBLAPIS Konfer PA238 Leaer 007 0.02.02.03.10.02<br>BAUMANN Meins 04279 Verar 007 0.02.03.10.02<br>BBUSST Heine 2073 Verar 007 0.02.03.03.00.03<br>BBUSST Heine 2073 Verar 007 0.02.03.03.00.03<br>BBUSST Heine 2073 Verar 007 0.02.03.03.00.03<br>BBUSST Heine 00738 Verar 007 0.03.03.03.00.03<br>BBUSST Heine 00738 Verar 007 0.03.03.03.03<br>BBUSST Heine 00738 Verar 007 0.03.03.03.03<br>BBUSST Heine 00738 Verar 007 0.03.03.03.03<br>BBUSST Heine 00738 Verar 007 0.03.03.03<br>BBUSST Heine 00738 Verar 007 0.03.03.03<br>BBUSST Heine 00738 Verar 007 0.03.03.03<br>BBUSST Heine 00738 Verar 007 0.03.03<br>BBUSST Heine 00738 Verar 007 0.03.03<br>BBUSST Heine 00738 Verar 007<br>BBUSST Heine 00738 Verar 00738 Verar 00738 | ven van personeetsleden X<br>dem opdracht koppelen<br>Ortijvleg<br>4<br>17<br>2022-14-03-2013<br>22017 |                       |

### 2.3 Evaluatoren

Voor elk personeelslid moeten per evaluatie(periode) van een ambt binnen een school twee evaluatoren aangeduid worden, de eerste en tweede evaluator.

Dit kan via het volgende menu-item:

| list makritoran (function)                              |                                                                                                | Ambtkenmerken functiebeschrijving                    |                   | Ferste evaluator    Tweede evaluator |
|---------------------------------------------------------|------------------------------------------------------------------------------------------------|------------------------------------------------------|-------------------|--------------------------------------|
| rine example of four-oral                               |                                                                                                | Toekennen van evaluatoren                            |                   |                                      |
| Functies                                                | Toekennen van eerste evaluator (verplaati<br>Geteve eerst een evaluator(tunche) te selecteren. | Functiebeschrijving personeelsleden                  | , g san te maken) |                                      |
| De voorzitter/gemandateerde<br>van de inrichtende macht | NIET to                                                                                        | Instellingsgebonden opdrachten<br>Rubrieken coaching |                   | Toegekend als evaluator voor         |
| Directeur                                               |                                                                                                | Nascholing                                           |                   |                                      |
| /erantwoordelijke Edison                                |                                                                                                |                                                      |                   |                                      |
| Ondertekenaar attesten                                  |                                                                                                |                                                      |                   |                                      |
| ligemeen Directeur                                      |                                                                                                |                                                      |                   |                                      |
| (erantwoordelijke raad<br>cholengemeenschap             |                                                                                                |                                                      |                   |                                      |
| Voorzitter inrichtende macht                            |                                                                                                |                                                      |                   |                                      |
|                                                         |                                                                                                |                                                      |                   |                                      |

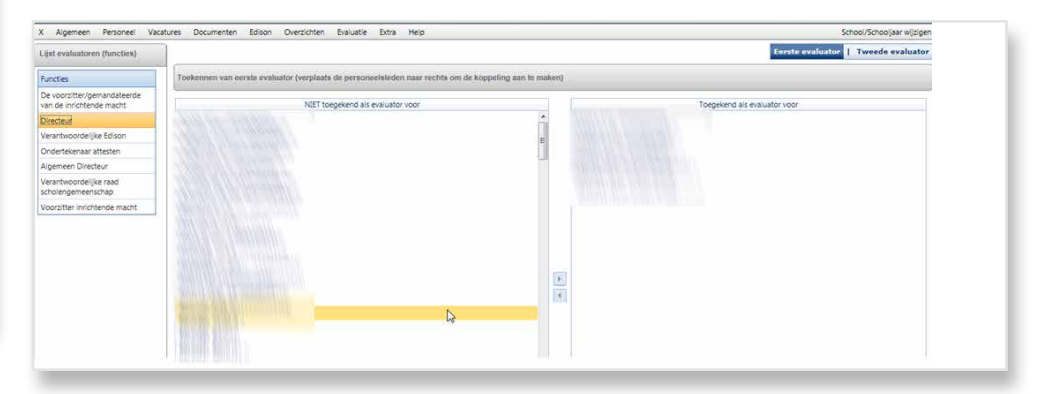

De evaluatoren zijn functies (en geen rechtstreekse namen). Het zijn de functies gedefinieerd op school- of overkoepelend niveau. Links ziet u de lijst van alle functies. Rechts - verdeeld over twee kolommen - de actieve personeelsleden aan de aangemelde school.

Wanneer u voor personeelsleden een evaluator wil aanduiden, kiest u eerst links de juiste functie. Rechts bovenaan ziet u ook een tabblad: de keuze geeft aan of het gaat over de eerste of de tweede evaluator. Bij deze functie kan u dan personeelsleden van de linkerkolom naar de rechterkolom slepen. Met de CTRL-toets of SHIFT-toets kan u

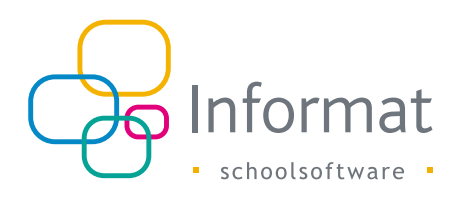

meerdere personeelsleden ineens selecteren. Indien u de keuze van evaluator terug ongedaan wil maken, sleept u het personeelslid terug naar de linkerkolom.

In onderstaande voorbeeld is de DIRECTEUR de EERSTE EVALUATOR van de 4 personeelsleden in de rechterkolom.

| X Algemeen Personeel Vac                                | tures Documenten Edison Overzichten Evaluatie Extra Help             |                                    | School/Schooljaar wijzig           |
|---------------------------------------------------------|----------------------------------------------------------------------|------------------------------------|------------------------------------|
| Lijst evaluatoren (functies)                            |                                                                      |                                    | Eerste evaluator   Tweede evaluato |
| Functies                                                | Toekennen van eerste evaluator (verplaats de personeelsleden naar re | chts om de koppeling aan te maken) |                                    |
| De voorzitter/gemandateerde<br>van de inrichtende macht | And the Telephone                                                    |                                    |                                    |
| Directeur                                               |                                                                      |                                    |                                    |
| /erantwoordelijke Edison                                |                                                                      |                                    |                                    |
| Ondertekenaar attesten                                  |                                                                      | E.                                 |                                    |
| Igemeen Directeur                                       |                                                                      |                                    |                                    |
| /erantwoordelijke raad<br>cholengemeenschap             |                                                                      |                                    |                                    |
|                                                         |                                                                      |                                    |                                    |
|                                                         |                                                                      |                                    |                                    |
|                                                         |                                                                      |                                    |                                    |
|                                                         |                                                                      | SS                                 |                                    |
|                                                         |                                                                      |                                    |                                    |
|                                                         |                                                                      | <<                                 |                                    |
|                                                         |                                                                      |                                    |                                    |
|                                                         |                                                                      |                                    |                                    |
|                                                         | STATISTICS STATISTICS                                                |                                    |                                    |

In het volgende voorbeeld is de ALGEMEEN DIRECTEUR de TWEEDE EVALUATOR van de 2 personeelsleden in de rechterkolom.

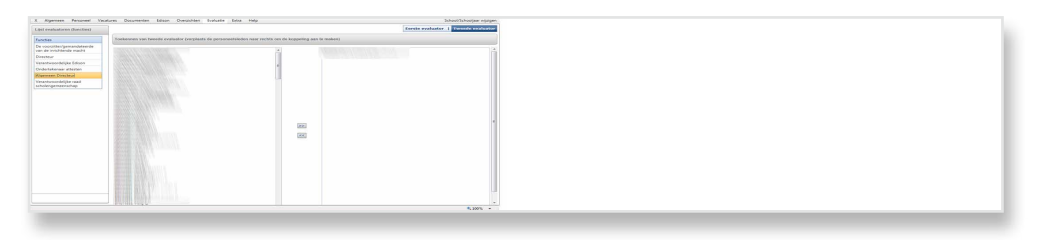

Uiteraard moeten de eerste en tweede evaluator van een personeelslid verschillende functies zijn!

De nodige functies kunnen aangemaakt worden bij de schoolgegevens of gegevens van de overkopelende organisaties (telkens bij het tabblad Functies onder menu Algemeen). Hieronder een voorbeeld van functies gedefinieerd op het niveau van de (aangemelde) school:

|                              |                                     | Algemee                                                  | n   Organisatie   Function   E-mail   Rekeningen |
|------------------------------|-------------------------------------|----------------------------------------------------------|--------------------------------------------------|
| Scholenlijst                 |                                     |                                                          |                                                  |
| School                       | 📫 🌵 🖉 🖾 School: 042739 Koninklijk A | theneum                                                  |                                                  |
|                              | Functie                             | Functiepersoon                                           | Telefoon                                         |
|                              | Directeur                           |                                                          |                                                  |
|                              | Verantwoordelijke Edison            |                                                          |                                                  |
|                              | Ondertekenaar attesten              |                                                          |                                                  |
| a second and a second second | Algemeen Directeur                  |                                                          |                                                  |
|                              |                                     | Kies een functie AMEYE Danny                             | -                                                |
|                              |                                     | Staat de functie niet in de lijst? Beheer eigen functies |                                                  |
|                              |                                     |                                                          |                                                  |
|                              | 19<br>19                            | Kies een functiepersoon Fordikermoor                     |                                                  |
|                              |                                     | elefoonnummer functiepersoon                             |                                                  |
|                              | Staat d                             | e functiepersoon niet in de lijst? Beheer functepersonen |                                                  |
|                              |                                     |                                                          |                                                  |
|                              |                                     |                                                          |                                                  |
|                              |                                     |                                                          |                                                  |
|                              |                                     |                                                          |                                                  |
|                              |                                     |                                                          |                                                  |
|                              |                                     |                                                          |                                                  |
|                              |                                     |                                                          |                                                  |
|                              |                                     |                                                          |                                                  |
|                              |                                     |                                                          |                                                  |
|                              |                                     |                                                          |                                                  |
|                              | ····                                |                                                          |                                                  |
| C Egen C Ale                 |                                     |                                                          |                                                  |
|                              |                                     |                                                          |                                                  |
|                              |                                     |                                                          | R 100% -                                         |

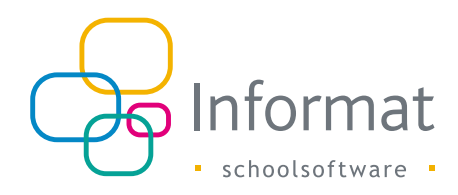

### 2.4 Functiebeschrijving per personeelslid

Via het menu-item **Functiebeschrijving** onder Evaluatie kan nu voor elk personeelslid één of meerdere **evaluatieperiodes** aangemaakt worden:

| Evaluati  | e Extra Help                                                | _    |                |
|-----------|-------------------------------------------------------------|------|----------------|
| An<br>Toe | nbtkenmerken functiebeschrijving<br>ekennen van evaluatoren |      |                |
| Fu        | nctiebeschrijving personeelsleden 🔹 🕨                       |      | Periodes       |
| Ins       | tellingsgebonden opdrachten                                 |      | Details        |
| Ru        | brieken coaching                                            |      | Archivering    |
| Na        | scholing                                                    | aats | 00 07.04.2021. |
| We        | ttelijke documenten                                         |      |                |
| ×         |                                                             |      |                |

Via dit scherm definieert u een evaluatieperiode voor een ambt: het volstaat het ambt te kiezen en de datum van het begin van de evaluatieperiode in te vullen. Het begin van de periode is altijd de datum van het planningsgesprek, waarop de periode gestart wordt.

De einddatum wordt automatisch ingevuld op de begindatum + 4jaar.

Deze einddatum kan (later) gewijzigd worden als de evaluatie eerder afloopt door vertrek of verandering van ambt van het personeelslid. De periode kan evenwel NOOIT langer zijn dan 4jaar.

Bij het opslaan komt de periode ook in de overzichtslijst van het geselecteerde personeelslid. Indien een personeelslid aan de school meerdere ambten vervult, moet voor elk ambt een evaluatieperiode ingevoerd worden. Voor deze periode(s) word(t) (en) dan <u>automatisch functiebeschrijvingen aangemaakt op basis van de ambtsgebonden</u> <u>kenmerken die vooraf zijn ingevoerd voor dit ambt</u>. Enkel deze die **ACTIEF** zijn aan de aangemelde school worden overgenomen bij het personeelslid. Het moet duidelijk zijn dat we nu werken op **schoolniveau** t.t.z. de periodes gelden aan de school waar het personeelslid zijn taken vervult. U moet zich dus aanmelden aan de juiste school voor het invoeren van periodes en het aanmaken van de functiebeschrijvingen.

| X Algemeen Personeel Vacatures Documen | ten Ediso | n | Overzichten Evaluatie Extra Help |        |                  |                 | Schi           | ool/Schooljaar wijzigen |
|----------------------------------------|-----------|---|----------------------------------|--------|------------------|-----------------|----------------|-------------------------|
| Personeelslijst functiebeschrijvingen  |           |   | +20                              |        | Functiebose      | chrijvingen van |                |                         |
| Zoek personeel                         | [8]       | Â | Ambt                             |        |                  | Begindatum      | Einddatum      |                         |
| Afdrukken                              | 3         | н | Leraar practisch vak 007         |        |                  | 15.10.2011      | 14.10.2015     |                         |
|                                        | -         | 1 | Leraar technisch vak 007         |        |                  | 15.10.2011      | <br>14.10,2015 |                         |
| Personeeigroepen                       | 161       |   | A                                | bt Goo | scienstienser 00 | 2               |                |                         |
| Eigen filter                           | 1         |   | Datum planningsgess              | rek    |                  |                 |                |                         |
| Personentif                            |           |   | 2                                |        |                  |                 |                |                         |

De functiebeschrijving verschijnt na het opslaan van de evaluatieperiode onmiddellijk volledig op hetzelfde scherm:

| rsoneetslijst functiebeschrijvingen |      |    | + 2        | · [] | -          | Functie                     | beschrijvir | ng 💌                                                                                                    |                  | Functiebeschrijving    | m van : ABBEEL Yves     |                                                                                                    |   |
|-------------------------------------|------|----|------------|------|------------|-----------------------------|-------------|----------------------------------------------------------------------------------------------------|------------------|------------------------|-------------------------|----------------------------------------------------------------------------------------------------|---|
| k personeel                         | 3    | Ê  | Ambt       |      |            |                             |             |                                                                                                    |                  | Beginda                | tum                     | Einddatum                                                                                                    |   |
| Irukken                             | (2)  | E. | Leraar 007 |      |            |                             |             |                                                                                                    |                  | 04.11.20               | 11                      | 03.11.2015                                                                                                    |   |
| soneelgroepen                       | (9)  |    |            |      |            |                             |             | Ambt                                                                                                    | Lerair 007       |                        | *                       |                                                                                                    |   |
| - 68                                |      |    |            |      |            | Functie                     | beschriiW   | na is aeidia tot                                                                                                    | 03.11.2015       | 1                      |                         |                                                                                                    |   |
| 1 miller                            | 1951 |    |            |      |            | Eeste evaluator : Directeur |             |                                                                                                    |                  |                        |                         |                                                                                                    |   |
| neelsild                            |      |    |            | N    |            |                             |             |                                                                                                    | Tweede evalua    | tor : Algemeen Directe | ur.                     |                                                                                                    |   |
|                                     |      |    |            | 13   |            |                             |             |                                                                                                    |                  |                        |                         |                                                                                                    |   |
|                                     |      |    |            |      | Instelling | sgebon                      | Sen taken   | Omscheiking                                                                                                    |                  |                        |                         | Afronaken                                                                                                    |   |
|                                     |      |    |            |      | 121        | R                           | Sadin       | Lesolannica.o                                                                                                    | omaken           |                        |                         | Contraction of the Contraction of the Contraction o |   |
|                                     |      |    |            |      | 67         |                             | 1+20        | On de roseini                                                                                                    | ante confictan   |                        | rehattan                |                                                                                                    |   |
|                                     |      |    |            |      | 110        | 0                           | 1010        | ob or sheep                                                                                                    | ans connector    | Kuller footseren in    | and report to           | 1                                                                                                    |   |
|                                     |      |    |            |      | Instelling | sgebon                      | sen activit | teiten                                                                                                    |                  |                        |                         |                                                                                                    |   |
|                                     |      |    |            |      | Actief     | 5                           | oort        | Code                                                                                                    | Omschrijvin      | 9                      |                         | Afspraken                                                                                                    |   |
|                                     |      |    |            |      | 团          | E                           |             | 9a10b                                                                                                    | Elke week o      | verleggen met TA.      |                         |                                                                                                    |   |
|                                     |      |    |            |      | Installe   |                             | fan nades   | and a state of the state of the |                  |                        |                         |                                                                                                    |   |
|                                     |      |    |            |      | Actief     | Code                        | Oms         | chrijving                                                                                                    |                  |                        |                         | Afspraken                                                                                                    | 2 |
|                                     |      |    |            |      | 团          | 5a6b                        | Je so       | epel en begripvi                                                                                                    | ol opstellen.    |                        |                         |                                                                                                    |   |
|                                     |      |    |            |      | [7]        | 7a8b                        | Aanp        | assingen kunne                                                                                                    | n nadig zijn. La | st-minute wijzigingen. |                         |                                                                                                    |   |
|                                     |      |    |            |      |            |                             |             |                                                                                                    |                  |                        |                         |                                                                                                    |   |
|                                     |      |    |            |      |            |                             |             |                                                                                                    |                  |                        |                         |                                                                                                    |   |
|                                     |      |    |            |      | Persoon    | ijke take                   | n/doeiste   | llingen                                                                                                    |                  |                        |                         |                                                                                                    |   |
|                                     |      |    |            |      | Alseva     | luator or                   | treden 1 a  | is 2de evaluator                                                                                                    | bii evaluatietra | iecten van nersoneels  | eden.                   |                                                                                                    |   |
|                                     |      |    |            |      | EHBO-I     | kast in or                  | de houde    | n. : er zijn er mei                                                                                                    | erdere.          |                        |                         |                                                                                                    |   |
|                                     |      |    |            |      | Verteca    | Inwoord                     | aina in h   | et kinderparleme                                                                                                    | nt : biwonen y   | an de vernadering zoa  | s afgesproken in august | is 1.                                                                                                    |   |

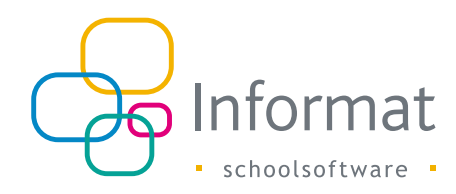

Ook de eventueel al aangeduide evaluatoren voor het personeelslid worden op het scherm getoond. En de persoonsgebonden taken en doelstellingen (zie hierna voor aanvulling van deze items).

<u>Via het menu-subitem</u> <u>details</u> kan u de functiebeschrijving verder aanvullen:

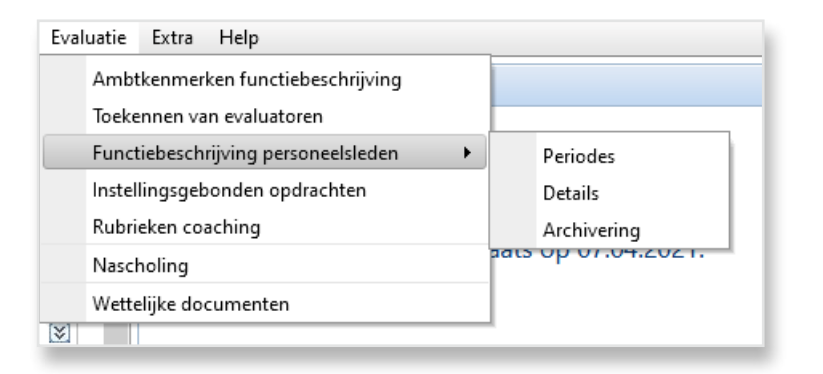

Selecteer links personeelslid en evaluatieperiode.

Met de tabbladen rechts bovenaan zijn volgende mogelijkheden beschikbaar:

Onder meer het invoeren van de **persoonsgebonden taken en doelstellingen** voor het vervolledigen van de functiebeschrijving:

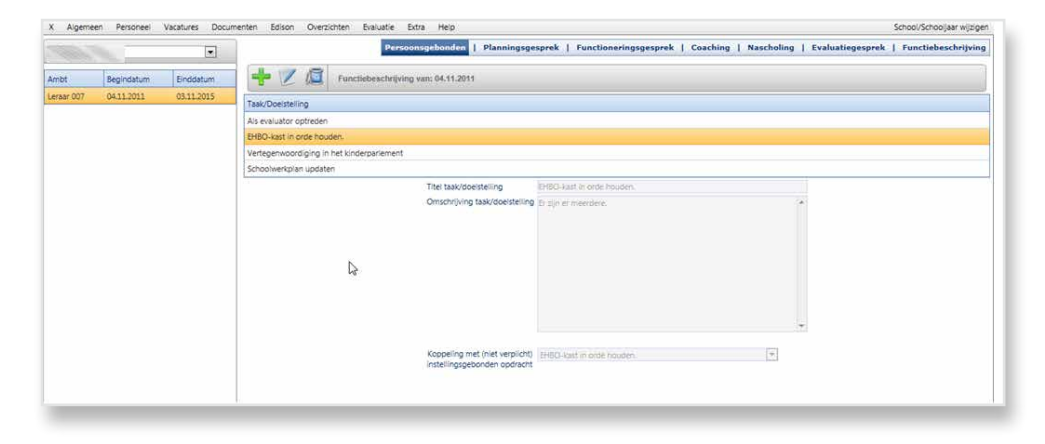

U bent vrij een willekeurige titel en omschrijving voor deze taken en doelstellingen in te geven.

Er kan ook geput worden uit de <u>eerder ingevoerde instellingsgebonden opdrachten</u>. In dit geval worden titel en omschrijving overgenomen van de instellingsgebonden opdracht.

Deze gekopieerde info kan ook gewijzigd of aangevuld worden.

Via het volgende tabblad kan u opmerkingen ingeven bij het **planningsgesprek** (=het begintijdstip van de evaluatieperiode):

| X Algeme   | en Personeel | Vacatures Docur | nenten Edison Overzichten Evaluatie Extra Help      |                                                                  | School/Schooljaar wijzigen |
|------------|--------------|-----------------|-----------------------------------------------------|------------------------------------------------------------------|----------------------------|
|            |              |                 | Persoonlijke doelstellingen   Planningsgesprek   Fi | unctioneringsgesprek   Ondersteuning/Coaching   Evaluatiegesprek | Functiebeschrijving        |
| Ambt       | Begindatum   | Einddatum       | Planningsgesprek 💌                                  | Functiebeschrijving van: 04.11.2011                              |                            |
| Leraar 007 | 04.11.2011   | 03.11.2015      | Planningsgesprek op datum 04.11.2011                |                                                                  |                            |
|            |              |                 | Opmerkingen                                         | Nog uit te werken                                                |                            |
|            |              |                 |                                                     |                                                                  |                            |
|            |              |                 | Uiterste datum volgende functioneringsgesprek       | 25.11.2012                                                       |                            |
| _          |              |                 |                                                     |                                                                  |                            |

Het planningsgesprek kan ook afgedrukt worden als PDF-document via het printericoontje bovenaan in het scherm. Een limietdatum voor een functioneringsgesprek kan tevens ingeput worden.

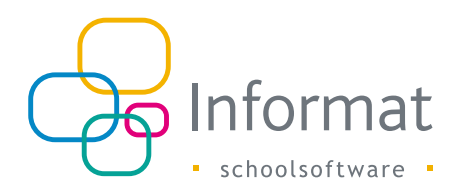

Het laatste tabblad **Functiebeschrijving** toont dan de finale versie van de functiebeschrijving voor de geselecteerde evaluatieperiode van het personeelslid.

X Algemeen

Hier is ook de mogelijkheid voorzien om de <u>functiebeschrijving in PDF-formaat af te</u> <u>drukken</u>

(zie printericoontje bovenaan).

| •                   | Persoonlijke doelstellingen   Planningsgesprek   Functioneringsgesprek                                                                                                    | Ondersteuning/Coaching   Evaluatiegesprek   Functiebeschrijving | X Algemeen Personeel                     | Vacatures Docum         | Documenten Edison Overzichten Evaluatie Extra Help School/Schooliaar w                                                                                                    |
|---------------------|----------------------------------------------------------------------------------------------------|-----------------------------------------------------------------|------------------------------------------|-------------------------|----------------------------------------------------------------------------------------------------|
| egindatum Einddatum | Functiebeschrijving 💌 Functiebes                                                                                                    | schrijving van: 04,11,2011                                      |                                          | •                       | Persoonlijke doelstellingen   Planningsgesprek   Functioneringsgesprek   Ondersteuning/Coaching   Evaluatiegesprek   Functiebeschri                                                                                                    |
| 4112011 03312015    | Ambt Linian 007<br>Datum planningsgepeck 0411,2011<br>Functiebeschrijving is geldig tot 001,1015<br>Eerste evaluator : Directe<br>Tureede evaluator : Alger<br>Instellingsgebonden taken<br>2 U 1a2b Op de speelplaats conflicten k<br>Instellingsgebonden activiteiten<br>Actief Soort Code Omschrijving<br>2 B 3e4b tesplanning opmaken<br>2 U 1a2b Op de speelplaats conflicten k<br>Instellingsgebonden activiteiten<br>Actief Soort Code Omschrijving<br>2 B 3e4b tesplanning opmaken<br>2 U 1a2b Op de speelplaats conflicten k | vur<br>meen Directeur<br>kunnen voorzien en inschatten.         | Ambt Begindatum<br>Leraer 007 04.11.2011 | Einddetum<br>03.11.2015 | Functebeschrijving     Functebeschrijving     Functebeschrijving     Functebeschrijving     Ambt: Linnav 007     Co     Datum planningsgesprek: 0411.2011     Functebeschrijving is geldig tot: 031.2015     Functebeschrijving is geldig tot: 031.2015     Enste evaluator: Directeur     Tweede evaluator: Directeur     Tweede evaluator: Algemeen Directeur      Instellingsgebonden taken     Actorf: Soort: Code: Omschrijving     B 3a4b: Lesplanning opmaken                   |
|                     | Instellingspebonden gedragsindicatoren<br>Actief Code Omschnjving<br>2556b / Je soegel en begriprol opstellen.<br>2758b Aanpassingen kunnen nodig zijn. Las<br>Personlijke desitellingen<br>Omschrijving                                                                                                    | st-minute wijzigingen.                                          |                                          |                         | U     122b     Op de speelplaats conflicten kunnen voorzien en inschatten.       Instellingsgebonden activiteiten     Actief     Soort     Code     Omschrijving       IZ     8     9410b     Elke week overleggen met TA.                                                                                                    |
|                     | Organiseren en in goede banen leiden.                                                                                                    |                                                                 |                                          |                         | Actef     Code     Omschrijving       Image: Sabbing in the spripping of posteller.     Sabbing in the spripping of posteller.       Image: Sabbing in the spripping interpost of posteller.     Anapassingen kunnen nodig zijn. Last-minute wijzigingen.       Personalijke doelstellingen     Conscription opsteller.       Ormanicare ne in la opstel kanen leiden.     Image: Sabbing in the spripping in the spripping in the spripping in the spripping interposition opsteller. |

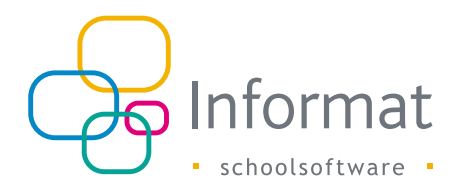

De functiebeschrijving kan er dan als volgt uitzien:

<u>Gerangschikt per subfunctie</u> komen achtereenvolgens taken/afspraken, activiteiten of doelstellingen en gedragsindicatoren op het document.

Items die niet tot een subfunctie behoren komen achteraan, net als de eventuele persoonlijke doelstellingen.

Onderaan kan het personeelslid tekenen voor kennisname.

De evaluatoren zijn vermeld via hun functie en kunnen eveneens ondertekenen.

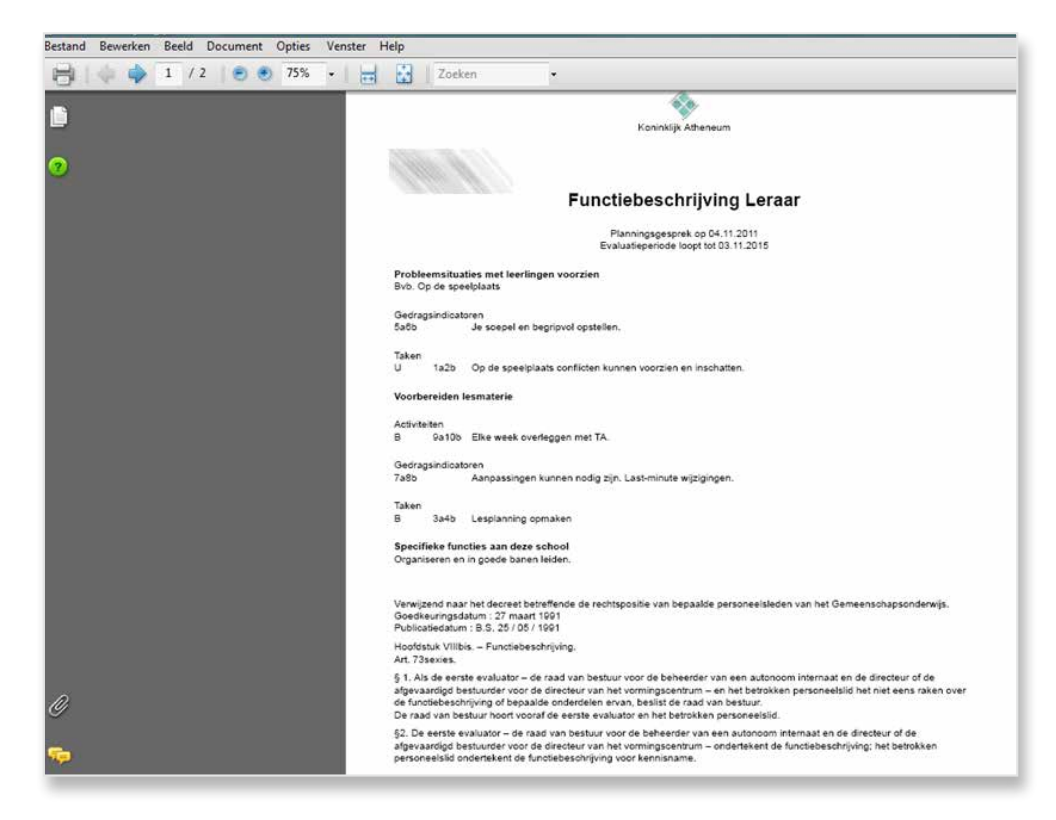

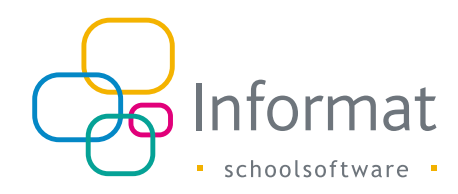

### 3. Evaluatietraject

Tijdens de evaluatieperiode zullen de evaluatoren één of meerdere

**Functioneringsgesprekken** houden met elk personeelslid. Maatregelen voor **Coaching en ondersteuning** zullen geformuleerd worden om het personeelslid optimaal te doen beantwoorden aan zijn/haar functievereisten.

Nascholingen kunnen hier een onderdeel van vormen.

Op het einde van het traject volgt dan het finale Evaluatiegesprek.

#### 3.1 Functioneringsgesprek(ken)

Het tabblad Functioneringsgesprek onder submenu details van de

functiebeschrijving personeelsleden geeft de mogelijkheid meerdere (resultaten) van functioneringsgesprekken binnen het evaluatietraject te registreren: datum, detailinfo en de subfuncties/resultaatgebieden/persoonlijke opdrachten die besproken zijn of verdere aandacht verdienen kunnen aangevinkt worden.

Er kan hier een bijlage worden opgeladen - enkel PDF-document!

Uiteraard moet de datum van het functioneringsgesprek liggen in de evaluatieperiode.

|            |            |            | 1          |                     | der Later             | in the second second seco |                 |
|------------|------------|------------|------------|---------------------|-----------------------|----------------------------------------------------------------------------------------------------|-----------------|
|            |            |            |            | Persoonsgebo        | nden   Planning       | sgesprek   Functioneringsgesprek   Coaching   Nascholing   Evaluatiegesprek   Func                                                                                                    | ctiebeschrijvin |
| Ambt       | Begindatum | Enddatum   | + 🗷 🖾 🚊 🛛  | unctioneringsgespre | K 💌                   | Functiebeschrijving van: 04.11.2011                                                                                                    |                 |
| Leraar 007 | 04.11.2011 | 03.11.2015 | Date:      |                     |                       |                                                                                                    |                 |
|            |            |            | SE 01 2012 |                     |                       |                                                                                                    |                 |
|            |            |            | 13012012   | Datum function      | adaaraaraata i        | 17.19.20.41 T                                                                                                    |                 |
|            |            |            |            | Details function    | renngsgesprek 1       | ISO12012 ISO                                                                                                    |                 |
|            |            |            |            |                     | 5                     |                                                                                                    |                 |
|            |            |            |            |                     |                       |                                                                                                    |                 |
|            |            |            |            |                     |                       |                                                                                                    |                 |
|            |            |            | N          |                     |                       |                                                                                                    |                 |
|            |            |            | 18°        |                     |                       |                                                                                                    |                 |
|            |            |            |            |                     |                       |                                                                                                    |                 |
|            |            |            |            |                     |                       |                                                                                                    |                 |
|            |            |            |            |                     |                       |                                                                                                    |                 |
|            |            |            |            |                     |                       |                                                                                                    |                 |
|            |            |            |            | Subfuncties         |                       |                                                                                                    |                 |
|            |            |            |            | Gesprekspunt        | Code                  | Titel                                                                                                    |                 |
|            |            |            |            |                     | 1                     | Leerlingen                                                                                                    |                 |
|            |            |            |            | <b></b>             | 2                     | Schoolinfrastructuur                                                                                                    |                 |
|            |            |            |            | 100                 | 2ab                   | Probleemsituaties met leerlingen voorzien                                                                                                    |                 |
|            |            |            |            | 10                  | 2d                    | Voorbereiden lesmaterie                                                                                                    |                 |
|            |            |            |            |                     |                       |                                                                                                    |                 |
|            |            |            |            | Persoonlijke do     | elstellingen          |                                                                                                    |                 |
|            |            |            |            | Gesprekspunt        | Omschrijving          |                                                                                                    |                 |
|            |            |            |            | 12                  | Ais evaluator optrede | en : als 2de evaluator bij evaluatietrajecten van personeelsieden.                                                                                                    |                 |
|            |            |            |            | 10                  | Vertegenwoordiging    | in het kinderpariement : bijwonen van de vergadering zoals afgesproken in augustus II.                                                                                                    |                 |
|            |            |            |            |                     |                       |                                                                                                    |                 |
|            |            |            |            | 121                 | EHRO least in orde to | nuten - er tin er meantere                                                                                                    |                 |

De functioneringsgesprekken kunnen ook afgedrukt worden (printericoontje bovenaan).

### 3.2 Coaching

Er is een tabblad voorzien voor coaching door de evaluator(en).

Per evaluatieperiode kunnen hier maatregelen ter ondersteuning en coaching ingevoerd worden met omschrijving en datum waarop deze maatregel ingaat.

Elk coaching element kan (niet verplicht) kaderen in een vooraf gedefinieerde coaching rubriek.

| X Algeme                         | en Personeel | Vacatures Docum | renten Edison Overzichten Evaluatie Extra Help |                                                                              | School/Schooljaar wijzige     |
|----------------------------------|--------------|-----------------|------------------------------------------------|------------------------------------------------------------------------------|-------------------------------|
|                                  | _            |                 | Persoonsgebonden   F                           | Nanningsgesprek   Functioneringsgesprek   Coaching   Nascholing   Evaluatieg | gesprek   Functiebeschrijving |
| Ambt                             | Begindatum   | Enddatum        | 🕂 🖉 🕼 Functiebeschnijving van: 04.11.2011      |                                                                              |                               |
| Leraar 007 04.11.2011 03.11.2015 |              |                 | Rubriek coaching                               | Detail                                                                       | Datum                         |
|                                  |              |                 |                                                | Schoolwerkplan updaten                                                       | 16.02.2012                    |
|                                  |              |                 | Gesprek met andere leerkracht                  | Van dezelfde vakgroep en met de preventieadviseur in een 2de fase.           | 13.12.2011                    |
|                                  |              |                 | Klasbezoek                                     | Kias 3A                                                                      | 16.01.2012                    |
|                                  |              |                 | Rubriek coaching (Geen)                        | · ·                                                                          |                               |
|                                  |              |                 | Defail/Omschrijving                            |                                                                              |                               |
|                                  |              |                 | Datum                                          |                                                                              |                               |
|                                  |              |                 |                                                |                                                                              |                               |

De rubrieken waarin de coaching directives kaderen kunnen aangemaakt worden via menu-item

**Evaluatie**  $\rightarrow$  **Rubrieken coaching.** Voor elke rubriek kan een code (optioneel), titel en uitgebreide omschrijving ingevoerd worden. Elke rubriek kan terug beschikbaar worden gesteld in de volledige scholengemeenschap of scholengroep. Stel het niveau dan in op deze overkoepelende organisatie.

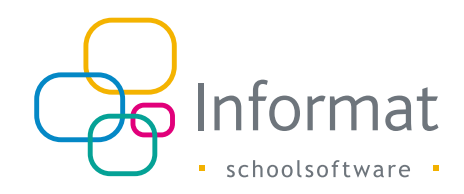

| X Algemeen | Personeel Vacatures Documenten Edison Overzichten | Evaluatie Extra Help                                                                                  | School/Schooljaar wijzigen                             |
|------------|---------------------------------------------------|----------------------------------------------------------------------------------------------------|--------------------------------------------------------|
| 🕂 🖉 I      | The I                                             | Ambtkenmerken functiebeschrijving<br>Toekennen van evaluatoren<br>Functiebeschrijving personeelsieden | , myvng                                                |
| cc         | Gesprek met andere leerkracht                     | Instellingsgebonden opdrachten                                                                        | ek met andere leerkracht.                              |
| KK .       | Klasbezoek                                        | Nachalian                                                                                             | zoek aan andere kias in school van Scholengemeenschap. |
|            |                                                   | Niveau O School O Cole<br>Code KK<br>Titel Kasbezoek                                                  | 0                                                      |
|            | Omschrijving/To                                   | Klasbezoek aan andere klas in schoo<br>belichting                                                     | • •                                                    |

Vanuit het scherm 'Coaching' kunnen de ingevoerde maatregelen voor coaching en ondersteuning ook afgedrukt worden.

Ze kunnen ook toegevoegd worden aan de afdruk van het 'Evaluatieverslag'.

### 3.3 Nascholing

Een vorm van coaching is het aanbieden van **nascholingen** aan het personeelslid. Daarom is een apart tabblad voorzien om <u>eerder geregistreerde nascholingen te</u> koppelen aan het evaluatietraject van een personeelslid.

Uit de beschikbare nascholingen kan gekozen worden om deze als coaching maatregel op te nemen na bvb. een functioneringsgesprek.

Bij het koppelen van de nascholing kunnen bijkomende opmerkingen en een datum start van deze coaching ingevoerd worden.

De overzichtstabel toont naast deze (optionele) ingaves ook enkele belangrijke kenmerken van de nascholing zelf.

| X Algeme   | een Personeel | Vacatures Docum | enten Edison Overzichten I  | Evaluatie Extra Help                  |               |                   |                     | Si                                       | hool/Schooljaar wijzigen      |
|------------|---------------|-----------------|-----------------------------|---------------------------------------|---------------|-------------------|---------------------|------------------------------------------|-------------------------------|
|            |               |                 |                             | Persoonsgebonden   Plan               | nningsgesprek | Functioneringsges | orek   Coachir      | ng   Nascholing   Evaluatiegesprek       | Functiebeschrijving           |
| Ambt       | Begindatum    | Einddatum       | Nascholingen koppelen aan e | evaluatieperiode                      |               |                   |                     |                                          |                               |
| Leraar 007 | 04.11.2011    | 03.11.2015      | -                           |                                       |               |                   |                     |                                          | 1555                          |
|            |               |                 | Onderwerp                   | Туре                                  | Vak           | Begindatum        | Einddatum           | Opmerkingen bij koppelen nascholing      | Datum koppeling<br>nascholing |
|            |               |                 | Sessieloze nascholing       | Administratieve nascholing            | 2             | 20.09.2011        | 20.09.2011          |                                          | 02.05.2012                    |
|            |               |                 | Ommegang                    | Algemeen pedagogische<br>nascholing   | Pedagogie     | 01.09-2011        | 09.09.2011          |                                          | 02.04.2012                    |
|            |               |                 | Nas                         | icholingen NIET gekoppeld aan evaluat | ie            |                   |                     | Nascholingen WEL gekoppeld aan evaluatie |                               |
|            |               |                 |                             |                                       |               | Sessi             | eloze nascholing (2 | 20.09.2011 - 20.09.2011)                 |                               |
|            |               |                 |                             |                                       |               | Omm               | egang (01.09.2011   | - 09.09.2011)                            |                               |
|            |               |                 |                             |                                       |               |                   |                     |                                          |                               |

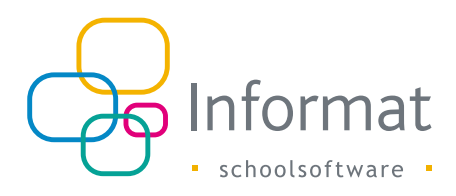

#### 3.4 Evaluatie

Het tabblad **evaluatiegesprek** toont het resultaat van het evaluatiegesprek op het einde van de evaluatieperiode.

Subfuncties/resultaatgebieden/persoonlijke taken en opdrachten zijn te beoordelen met voldoende of onvoldoende en er kan tevens een eindbeoordeling ingevuld worden telkens met een motivatie.

|            |            |            | Pe                                        | rsoonsgebonden   Plannie                          | ngsgesprek   Functioneringsgesprek   Coaching   N   | ascholing  |
|------------|------------|------------|-------------------------------------------|---------------------------------------------------|-----------------------------------------------------|------------|
| Ambt       | Begindatum | Einddatum  | Evaluatiegesprei                          | • F                                               | unctiebeschrijving van: 04.11.2011                  |            |
| Leraar 007 | 04.11.2011 | 03.11.2015 | Evaluatiegesprekken                       | -                                                 |                                                     |            |
|            |            |            | Subfunctie                                |                                                   |                                                     | Datum ges  |
|            |            |            | Als evaluator optreden                    |                                                   |                                                     | 03.11.2015 |
|            |            |            | EHBO-kast in orde houden.                 |                                                   |                                                     | 03.11.2015 |
|            |            |            | Leerlingen                                |                                                   |                                                     | 03.11.2015 |
|            |            |            | Lesgeven2                                 |                                                   |                                                     | 03.11.2015 |
|            |            |            | Probleemsituaties met leerlingen voorzier | 1                                                 |                                                     | 03.11.2015 |
|            |            |            | Schoolwerkplan updaten                    |                                                   |                                                     | 03.11.2015 |
|            |            |            | Vertegenwoordiging in het kinderparleme   | ent                                               |                                                     | 03.11.2015 |
|            |            |            | Voorbereiden lesmaterie                   |                                                   |                                                     | 03.11.2015 |
|            |            |            | Eindbeoordeling                           |                                                   |                                                     | 03.11.2015 |
|            |            |            | k₂                                        | Datum gesprek<br>Resultaat<br>Beoordeling (niveau | (0311_2015 (1)<br>Voldoende (1)<br>() Voldoende (1) |            |

Het evaluatiegesprek kan afgedrukt worden, met of zonder de eindbeoordeling (of enkel de eindbeoordeling).

X Algemeen Personeel Vacatures Documenten Edison Overzichten Evaluatie Extra Help School/Schooljaar wijzige • Persoonsgebonden | Planningsgesprek | Function ngsgesprek | Coaching | Nascholing | Ev k | Functi 🕼 🗾 📃 Evaluatiegesprek 💌 Ambt Segindatum Einddatum Functiebeschrijving van: 04.11.20 Lernar 007 0411.2011 03112015 Evaluationetorekken Subfunctie Datum gesorek Resultaat Als evaluator optrede 03.11.2015 Voldoende EHBO-kast in orde houder 03.11.2015 Voldoende 03.11.2015 Leerlinger Voldoende Lesgeven2 03.11.2015 Voldoende 03.11.2015 Probleemsit Voldoende Schoolwerkpt 03.11.2015 Voidoende Vertenenwo 03.11.2015 Voldoende -03.11.2015 Voldoende 03.11.2015 Voldoende Gebruik standaard paginaheader (naam en logo van school) O Gebruik alternatieve paginaheader (naam en logo van scholengroep SGR) Geen header Eindbeoordeling mee afdrukken D Enkel eindbeoordeling afdrukken Verwijzen naar plannings- en functioneringsgesprekken op afdru

Verwijzen naar of opnemen van tussentijdse functioneringsgesprekken is mogelijk.

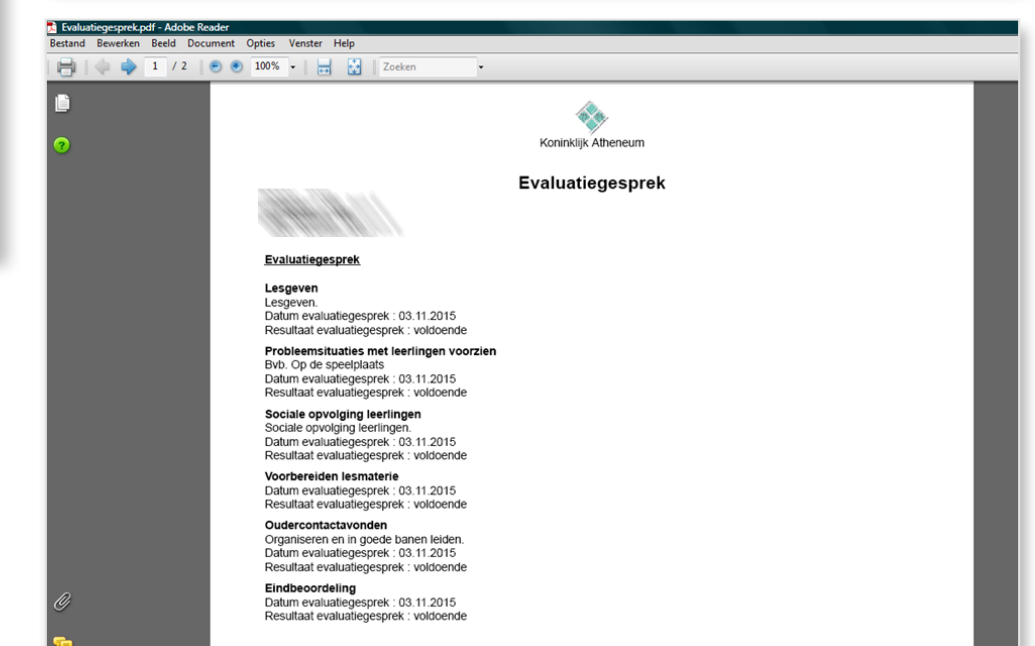

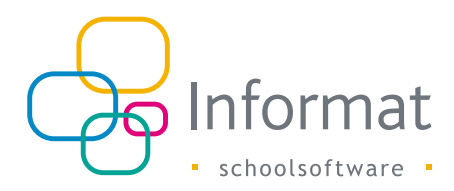

Eventuele verwijzingen naar clausules of decreten om in beroep te gaan tegen de eindbeoordeling worden automatisch in het verslag opgenomen:

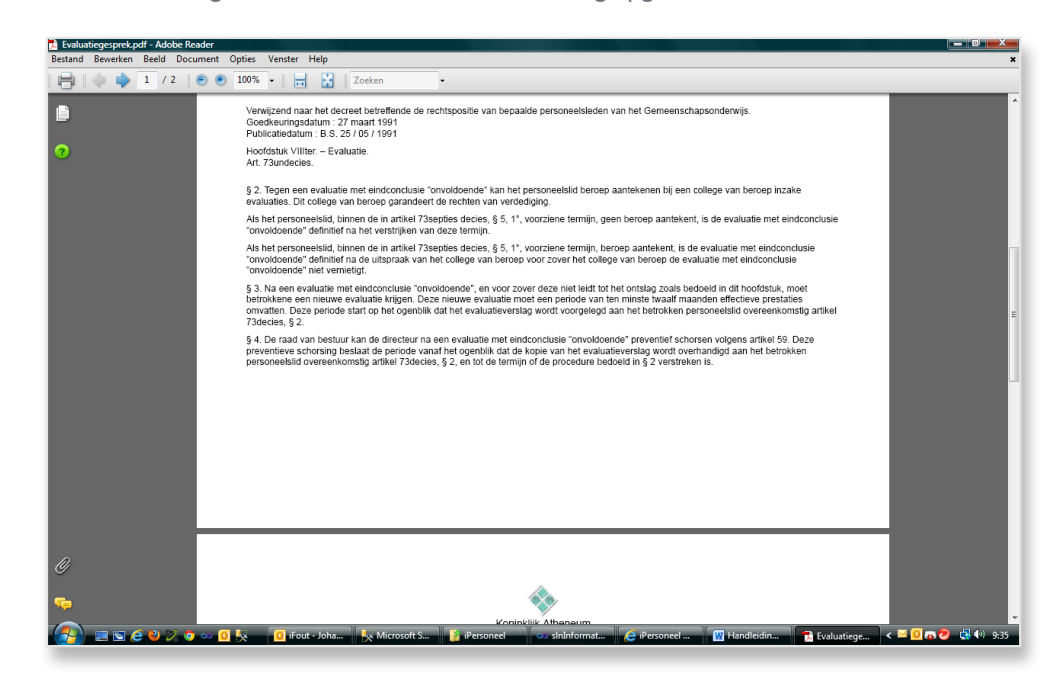

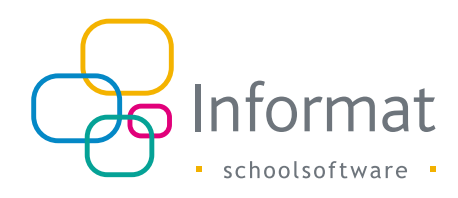

# 4. Documenten (lijsten)

Een eerste **overzichtsdocument** met de belangrijke data = mijlpalen in het evaluatiedossier van de personeelsleden is beschikbaar via het printericoontje boven de personeelslijst (menu Evaluatie  $\rightarrow$  Functiebeschrijving  $\rightarrow$  Periodes).

| X Algemeen Personeel Vacat       | ures Documenten | Edison | Overzichten | Evaluatie | Extra | Help |
|----------------------------------|-----------------|--------|-------------|-----------|-------|------|
| Personeelslijst functiebeschrijv | ingen           |        |             |           |       |      |
|                                  |                 |        |             |           |       |      |
| Zoek personeel                   |                 | ≫      |             |           |       |      |
| Afdrukken                        |                 |        |             |           |       |      |
|                                  |                 |        |             |           |       |      |
| Personeelslijst met evalua       | tiedata         | -      |             |           |       |      |
| 📓 Personeelslijst met e          | valuatiedata    |        |             |           |       |      |
| Personeelslijst met e            | valuatoren      |        |             |           |       |      |
| reisoneeigroepen                 |                 |        |             |           |       |      |
| Eigen filter                     |                 | 8      |             |           |       |      |
| Personeelslid                    |                 |        |             |           |       |      |

De **personeelslijst met evaluatiedata** is een <u>overzicht in Excel</u> met voor elk personeelslid en ambt aan de scholen de evaluatieperiode, uiterste datum volgend functioneringsgesprek, data van de functioneringsgesprekken, ...

Deze lijst kan handig zijn voor de evaluatoren om na te gaan wanneer de volgende gesprekken (ten laatste) moeten gepland worden.

Ook de datums en maatregelen ter coaching en nascholing worden in aparte kolommen in deze overzichtslijst opgenomen.

| 1 🖬 📍  | <b>)</b> ~ (* ~ ( | Ŧ                                       |                       |             | Personeels                     | lijst met evaluatiedata [Beveiligde weergave | ] - Microsoft Excel          |                                          |                          |
|--------|-------------------|-----------------------------------------|-----------------------|-------------|--------------------------------|----------------------------------------------|------------------------------|------------------------------------------|--------------------------|
| estand | Start             | Invoegen                                | Pagina-indeling       | Formules    | Gegevens Contro                | eren Beeld Team                              |                              |                                          | ∨ 🕜 🗆 0                  |
| Beve   | eiligde weer      | <b>gave</b> Dit best                    | and is geopend van    | af een moge | lijk onveilige locatie. Klik h | ier voor meer informatie. Bewerken insch     | akelen                       |                                          |                          |
|        | E20               | <b>v</b> (e                             | $f_x$                 |             |                                |                                              |                              |                                          |                          |
|        | A                 | B                                       | C                     | D           | E                              | F                                            | G                            | н                                        | 1                        |
|        | Pers              | oneelslijst m                           | et belangrijke m      | ijlpalen in | verband met evaluat            | ie (Datum afdruk : 08/05/2012)               |                              |                                          |                          |
|        | Naam              | Voornaam                                | Stamnummer            | Insteinr    | Ambt                           | Begindatum evaluatieperiode (planningsgesp   | e Einddatum evaluatieperiode | iterste datum volgend functioneringsgesp | Datum eerste functioneri |
|        |                   | and course                              | TRUE STRUGGT          | 100000000   | Leraar                         | 04/11/2011                                   | 03/11/2015                   | 25/11/2012                               | 15/01/2012               |
|        | <u></u>           | All .                                   | 200724028             | 0.0000      | Leraar ASV                     | 01/01/2008                                   | 30/06/2008                   |                                          |                          |
|        | 6                 | All .                                   | TRANSPORTS            |             | Leraar practisch vak           | 15/10/2011                                   | 14/10/2015                   | 26/11/2011                               | 25/04/2012               |
|        | 6                 | diff.                                   | TLATOURNE             | anna.       | Leraar technisch vak           | 15/10/2011                                   | 14/10/2015                   |                                          | 03/03/2012               |
|        | 111               | States -                                | PART CHART            |             | Leraar                         | 01/11/2011                                   | 31/10/2015                   |                                          | 23/03/2012               |
| 200    |                   | All o                                   | THINGLEMMEST          | 10002       | Leraar                         | 23/02/2012                                   | 22/02/2016                   |                                          |                          |
| 300    |                   | All all all all all all all all all all | TRANSPORTED (CONTENT) | 18110       | Leraar practisch vak           | 14/04/2012                                   | 13/04/2016                   |                                          |                          |
| 9100   |                   | - Hard                                  | TANK TRANSPORT        | 1122716     | Leraar technisch vak           | 25/03/2012                                   | 24/03/2014                   |                                          |                          |
| 1610   | 16444             | 3 Carlos                                | TRADEWARDE            | STOP11      | Leraar                         | 17/10/2011                                   | 16/10/2015                   |                                          |                          |
| All.   |                   | Hatten                                  | 2000 CLAD             | (Healed)    | Leraar ASV                     | 01/01/2008                                   | 30/06/2008                   | 31/03/2008                               | 14/04/2008               |
|        |                   |                                         |                       |             |                                |                                              |                              |                                          |                          |
|        |                   |                                         |                       |             |                                |                                              |                              |                                          |                          |
| -      |                   |                                         |                       |             |                                |                                              |                              |                                          |                          |
| -      |                   |                                         |                       |             |                                |                                              |                              |                                          |                          |
|        |                   |                                         |                       |             |                                |                                              |                              |                                          |                          |

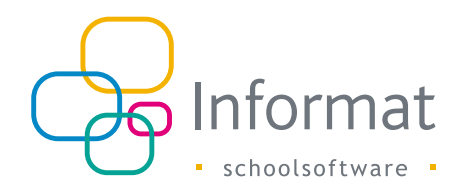

# 5. Bijlages evaluatie

Allerhande bijlages (eigen documenten) in verband met het evaluatiedossier kunnen bij het personeelslid bijgehouden worden. Dit kunnen dus o.m. PDF, WORD of EXCEL documenten zijn.

Via het menu-item Evaluatie  $\rightarrow$  Functiebeschrijving personeelsleden  $\rightarrow$  periodes.

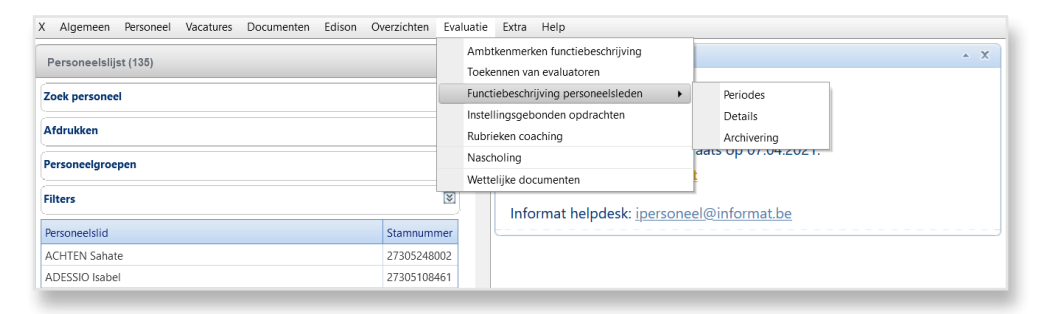

Bij elk personeelslid verschijnt rechts een lijstje met de opgeladen documenten. Je kan het document openen door er eenvoudigweg op te klikken.

Via het venster 'Vernieuwen' kan je de bijlages beheren ('Upload bijlages': toevoegen van nieuwe documenten of verwijderen van opgeladen documenten).

| X Algemeen Personeel Vacatures Do  | cumenten Edison | Overzichten Evaluatie Extra Help                    |            |          |            | School/Schooljaar wijzig |
|------------------------------------|-----------------|-----------------------------------------------------|------------|----------|------------|--------------------------|
| Personeelslijst bijlages evaluatie |                 | Billages evaluatie von : BAUMANN Meil               | ***        |          |            |                          |
| Zoek personeel                     |                 | C Alle scholen (waarop rechten)  Alangemeide school |            |          |            |                          |
| Afdrukken                          |                 | Naam bestand                                        | Oppeladen  | Insteinr | Schooliaar |                          |
| Personeelgroepen                   | 8               | Handleiding_evaluatie_iPersoneel.pdf                | 11.06.2013 | 042739   | 2012-13    |                          |
| Eigen filter                       | 8               |                                                     |            |          |            |                          |
| Personeelslid                      |                 | Upload bijlages (documenten) van personeelsleden    | 1          |          |            |                          |
|                                    |                 | Bijlinges 🌩 toevoegen 🥵 vernieuwen                  |            |          |            |                          |
|                                    |                 | Bijlages                                            |            |          |            |                          |
|                                    |                 | Handleiding_evaluatie_iPersoneel.pdf                |            |          |            | <u>a</u>                 |
|                                    |                 |                                                     |            |          |            |                          |
| A COLORADO                         |                 |                                                     |            |          |            |                          |
|                                    |                 |                                                     |            |          |            |                          |
|                                    |                 |                                                     |            |          |            |                          |
|                                    |                 |                                                     |            |          |            |                          |
|                                    |                 |                                                     |            |          |            |                          |
|                                    |                 |                                                     |            |          |            |                          |

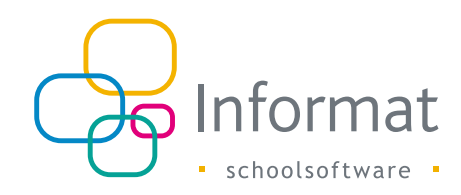

# 6. Archivering

De oude evaluatieperiodes kunnen gearchiveerd worden.

Het betreft periodes die afgelopen zijn en waarvoor een eindbeoordeling is ingevuld. De archivering is definitief: enkel het evaluatieverslag kan achteraf nog afgedrukt worden.

#### Archiveren kan via het menu-item:

| Documenten Edison Overzichten                                  | Evaluatie Extra Help                |                                                    | School/Schooljaar wijzigen       |
|----------------------------------------------------------------|-------------------------------------|----------------------------------------------------|----------------------------------|
| Ambtkenmerken functiebeschrijving<br>Toekennen van evaluatoren |                                     | /Niveaus   Resultaatgebieden   Taken/Afspraken   A | ctiviteiten   Gedragsindicatoren |
| 📫 🦳 📠 Er is geen am                                            | Functiebeschrijving personeelsleden | Periodes                                           |                                  |
|                                                                | Instellingsgebonden opdrachten      | Details                                            |                                  |
|                                                                | Rubrieken coaching                  | Bijlages                                           |                                  |
|                                                                | Nascholing                          | Archivering                                        |                                  |
|                                                                | Wettelijke documenten               | ijving                                             |                                  |
|                                                                |                                     |                                                    |                                  |
|                                                                |                                     | <b>v</b>                                           |                                  |
|                                                                |                                     |                                                    |                                  |
|                                                                |                                     |                                                    |                                  |
|                                                                |                                     |                                                    |                                  |
|                                                                |                                     |                                                    |                                  |

#### Dit levert het volgende scherm:

| Algemeen Personee     | I Vacatures Documenten Edison Overzichten Evaluatie Ex                       | ra Help                      | School/Schooljaa                                                                                             |
|-----------------------|------------------------------------------------------------------------------|------------------------------|----------------------------------------------------------------------------------------------------|
| hiveren van evaluatio | periodes van personeelsleden                                                 |                              |                                                                                                    |
| leperiodes van person | eelsleden kunnen gearchiveerd worden. Enkel de (voorbije) periodes aan de    | aangemeide school waarvoo    | r een evaluatie met eindbeoordeling is ingevoerd komen in aanmerking voor archivering. De archivering is del |
| en geen gegevens me   | er gewijzigd worden. Enkei consultatie van het evaluatierapport is nadien no | g mogelijk - via menu Evalua | tie> Functiebeschrijving personeelsieden> Periodes (tabbiad Gearchiveerde Periodes),                         |
|                       | Periodes die in aanmerking komen voor archivering                            | 1-8.                         | Gearchiveerde periodes                                                                                       |
|                       | iodsdienstieraar 006 15.03.2012-14.03.2013                                   | CIN II                       | 042739 Leraar 007 01.09.2009-14.02.2013                                                                      |
|                       |                                                                              |                              |                                                                                                    |
|                       |                                                                              |                              |                                                                                                    |
|                       |                                                                              |                              |                                                                                                    |
|                       |                                                                              |                              |                                                                                                    |
|                       |                                                                              |                              |                                                                                                    |
|                       |                                                                              |                              |                                                                                                    |
|                       |                                                                              | -                            |                                                                                                    |
|                       |                                                                              |                              |                                                                                                    |

Voorbije periodes die gearchiveerd kunnen worden verschijnen in de linkerkolom en kunnen overgezet worden naar de rechterkolom bij de reeds gearchiveerde evaluaties.

Enkel de evaluatieperiodes voor personeelsleden aan de aangemelde school worden getoond.

De omgekeerde operatie is niet mogelijk! Archivering is definitief. Er kunnen geen wijzigingen meer aan de gegevens van deze periode doorgevoerd worden.

Dit scherm dient enkel om evaluaties te archiveren.

Details van een gearchiveerde periode kunnen bij het personeelslid geconsulteerd worden.

De gearchiveerde periodes zijn te raadplegen onder het menu-item Evaluatie → Functiebeschrijving personeelsleden → Periodes. Naast het tabblad met de lopende functiebeschrijvingen is nu een 2de tabblad toegevoegd met de gearchiveerde/afgesloten evaluaties.

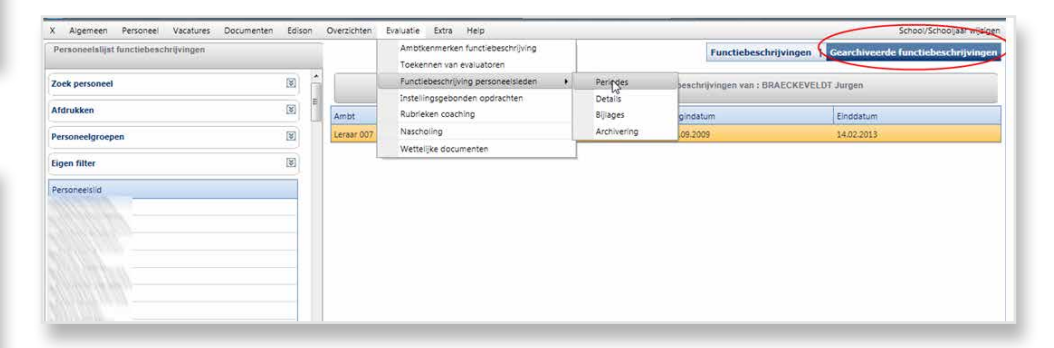

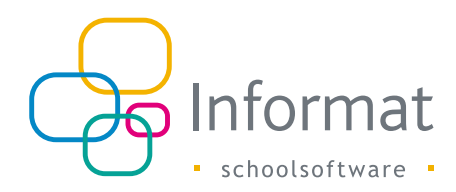

Voor elk personeelslid zie je hier een overzicht van de <u>gearchiveerde evaluatieperiodes</u>. Na het aanklikken van een periode kan via het printericoontje bovenaan enkel het evaluatieverslag afgedrukt worden (ook de uitgebreide versie met info over de gevoerde functioneringsgesprekken en de genomen maatregelen voor ondersteuning door coaching en nascholing tijdens het evaluatietraject).

| X Algemeen Personeel Vacatures Docum  | nenten Edison | Overzichten Evaluatie Extra Help                                                                                                    |                                                                                             | School/Schooljaar wijzige           |
|---------------------------------------|---------------|----------------------------------------------------------------------------------------------------|---------------------------------------------------------------------------------------------|-------------------------------------|
| Personeelslijst functiebeschrijvingen |               |                                                                                                    | Functiebeschrijvingen                                                                       | Gearchiveerde functiebeschrijvingen |
| Zoek personeel                        | (1)           | Evaluatlegesprek 💌                                                                                                    | Functiebeschrijvingen van : BRAECKEV                                                        | ELDT Jargen                         |
| Afdrukken                             | (¥) =         | Ambt                                                                                                    | Begindatum                                                                                  | Einddatum                           |
| Personeelgroepen                      | 1             | Leraar 007                                                                                                    | 01.09.2009                                                                                  | 14.02.2013                          |
| Eigen filter                          | 8             |                                                                                                    |                                                                                             |                                     |
| Personeesisi                          |               | Atdrukpanmetes     Evaluatingesprek     Cakvik standard paginaheader (nam en log     Gebruik standard paginaheader (nam en log     Gebruik standard paginaheader (nam en log     Matregebruik standard paginaheader (nam en log     Matregebruik standard paginaheader (nam en log     Standard paginaheader (nam en log     Standard pag | s van scholen<br>ge van scholengreep SGR)<br>prekken op afdruk<br>g en nascholing op afdruk | ×                                   |

Nijverheidstraat 9 - 8600 Diksmuide Tel: 051 50 21 76 - info@informat.be www.informat.be

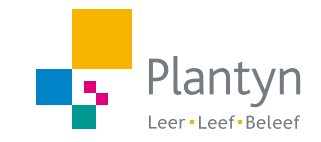